## Instalação do Certificado Raiz Brasileira 5 para o Nota Fiscal Goiana

Este manual explica como instalar o Certificado necessário para acessar a página <u>https://nfgoiana.sefaz.go.gov.br/site</u>

Este primeiro procedimento irá instalar o certificado no Internet Explorer e Google Chrome:

1°Acesse o endereço:

https://www.certisign.com.br/atendimento-suporte/downloads/hierarquias/icp-brasil/ac-certisign-multipla-ssl

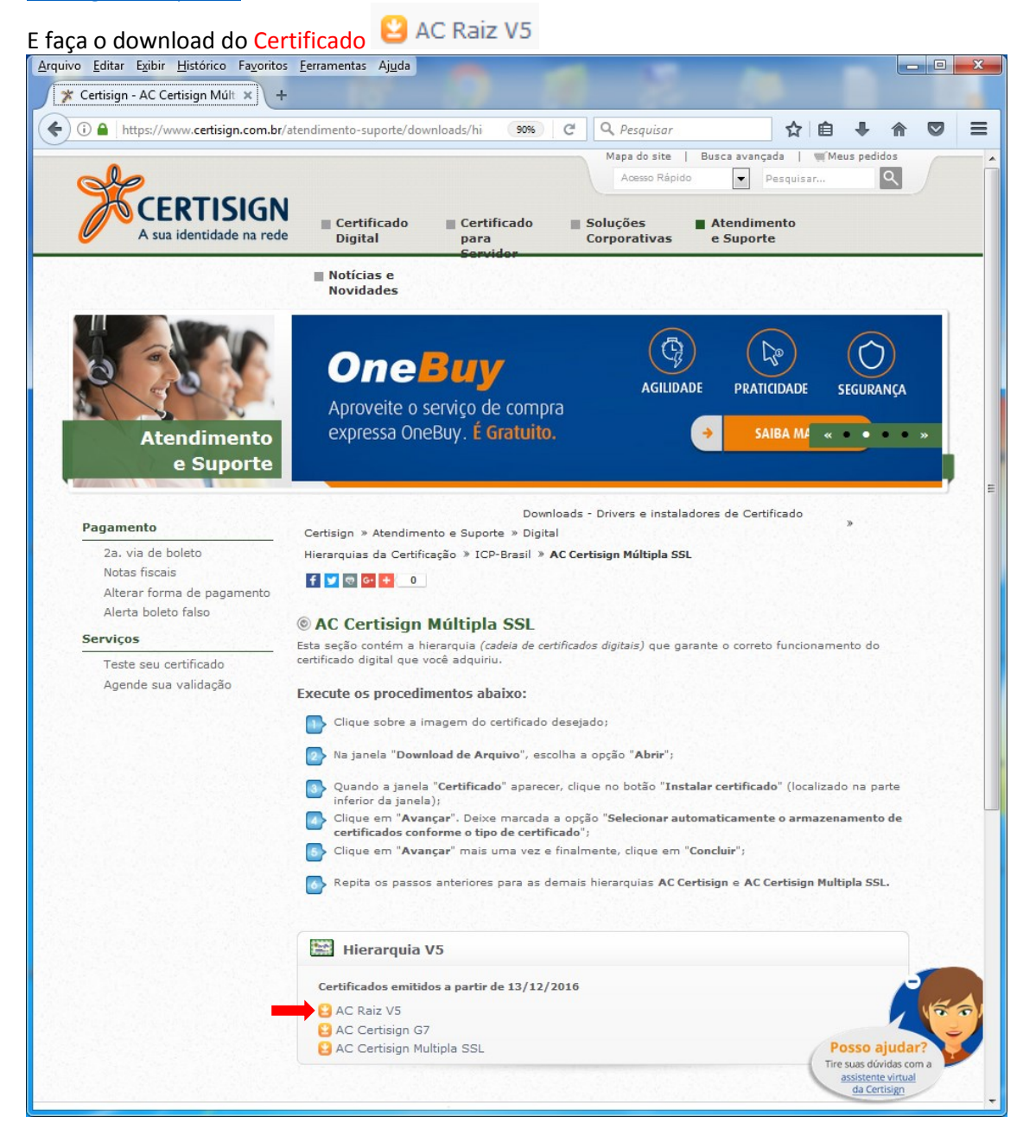

**2°** Va até a pasta onde foi feito o download do Certificado e clique duas vezes no arquivo AC-Raiz-V5

| 1                                   | AL THE TANK        |        |            |                         |                    |            |      | X |
|-------------------------------------|--------------------|--------|------------|-------------------------|--------------------|------------|------|---|
| C:\Users\Public\Downloads           |                    |        |            | <b>- 4</b> <del>9</del> | Pesquisar Download | ls Público | s    | ٩ |
| Arquivo Editar Exibir Ferramentas A | Ajuda              |        |            |                         |                    |            |      |   |
| Organizar 👻 Incluir na biblioteca 👻 | Compartilhar com 🔻 | Gravar | Nova pasta | а                       |                    | •          |      | 0 |
| 🔆 Favoritos                         | Nome               | ~      |            | Data de modificaç       | Tipo               | Taman      | ho   |   |
| 💻 Área de Trabalho 🗾                | 📥 🛱 AC-Raiz-V5.cer |        |            | 27/07/2017 09:32        | Certificado de Seg |            | 2 KB |   |
| Downloads                           |                    |        |            |                         |                    |            |      |   |
| Locais                              |                    |        |            |                         |                    |            |      |   |
| 📄 Bibliotecas                       |                    |        |            |                         |                    |            |      |   |
| Documentos                          |                    |        |            |                         |                    |            |      |   |
| 🔛 Imagens                           |                    |        |            |                         |                    |            |      |   |
| J Músicas                           |                    |        |            |                         |                    |            |      |   |
| Videos                              |                    |        |            |                         |                    |            |      |   |
| 🖳 Computador                        |                    |        |            |                         |                    |            |      |   |
| 🏭 Sistem (C:)                       |                    |        |            |                         |                    |            |      |   |
| 👝 Disco Local (D:)                  |                    |        |            |                         |                    |            |      |   |
| 💼 Reservado pelo Sistema (F:)       |                    |        |            |                         |                    |            |      |   |
| 🛍 Rede                              |                    |        |            |                         |                    |            |      |   |
| VIRTUAL12                           |                    |        |            |                         |                    |            |      |   |
| 1 XGETI-S056008                     |                    |        |            |                         |                    |            |      |   |
| 1 XGETI-S879494                     |                    |        |            |                         |                    |            |      |   |
| XGETI-S879495                       |                    |        |            |                         |                    |            |      |   |
| I XGETI-58/3910<br>■ XGETI-5882571  |                    |        |            |                         |                    |            |      |   |
| 1 XGETI-S882655                     |                    |        |            |                         |                    |            |      |   |
|                                     |                    |        |            |                         |                    |            |      |   |
| 1 item                              |                    |        |            |                         |                    |            |      |   |
|                                     |                    |        |            |                         |                    |            |      |   |
|                                     |                    | -      |            |                         |                    |            | -    |   |

| Clique em Instalar Certificado                                                  |     |
|---------------------------------------------------------------------------------|-----|
| ertificado                                                                      | ×   |
| Geral Detalhes Caminho de Certificação                                          |     |
| Informações sobre o Certificado                                                 | _   |
| Este certificado destina-se ao(s) seguinte(s) fim(ns):                          |     |
| <ul> <li>2. 16. 76. 1. 1.0</li> <li>Todas as diretivas de aplicativo</li> </ul> |     |
|                                                                                 |     |
| * Veja a declaração da autoridade de certificação para obter d                  | _   |
| Emitido para: Autoridade Certificadora Raiz Brasileira v5                       |     |
| Emitido por: Autoridade Certificadora Raiz Brasileira v5                        |     |
| Válido a partir de 02/03/2016 até 02/03/2029                                    |     |
| Instalar Certificado Declaração do Emis                                         | sor |
|                                                                                 |     |
| OK                                                                              |     |

4° Clique em Avança até concluir a instalação e aparecera a seguinte imagem

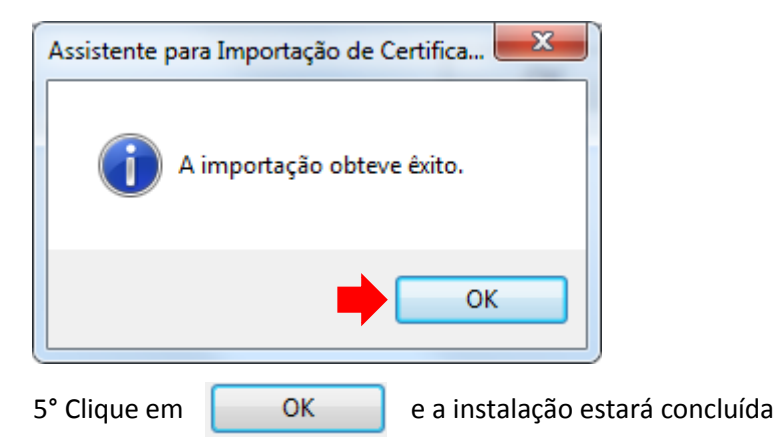

Este procedimento irá instalar o certificado no Mozilla Firefox:

| • Abra o Mozilla Firef                  | ох                                       |                |                          | <b>n</b>                                                                                                    |                          |                   |
|-----------------------------------------|------------------------------------------|----------------|--------------------------|----------------------------------------------------------------------------------------------------|--------------------------|-------------------|
| Clique no ícone Me                      | nu 🔳 e logo e                            | em segui       | da em <mark>Opç</mark> õ | ões 💙                                                                                                    |                          |                   |
| <u>Arquivo Editar Exibir H</u> istórico | o Fa <u>v</u> oritos <u>F</u> erramentas | Aj <u>u</u> da |                          | opçoci                                                                                                    |                          |                   |
| Nova aba                                | × 🗱 Opções                               |                | × +                      |                                                                                                    |                          |                   |
| ( i Pesquisar ou abrir end              | lereço                                   | C              | <b>Q</b> , Pesquisar     | ☆ 自                                                                                                    |                          |                   |
| Miniatura removida. Desfazer.           | Restaurar tudo. ×                        |                |                          | X Recortar                                                                                                    | Copiar                   | 🗋 Colar           |
| Q Pesquisa                              | ar                                       |                |                          | -                                                                                                    | 100%                     | +                 |
|                                         |                                          |                |                          |                                                                                                    | 60                       |                   |
| ſ                                       |                                          |                |                          | Nova janela                                                                                                    | Nova janela<br>privativa | Salvar página     |
|                                         |                                          |                |                          |                                                                                                    | ()                       | ∢⊒⊳               |
|                                         |                                          |                |                          | Imprimir                                                                                                    | Histórico                | Tela inteira      |
|                                         |                                          |                |                          | Q                                                                                                    | Ø                        | ġ.                |
|                                         |                                          |                |                          | Localizar                                                                                                    | Opções                   | Complemen-<br>tos |
|                                         |                                          |                |                          | and the second second s |                          |                   |
|                                         |                                          | · · · · · ·    |                          | Desenvolve-<br>dor                                                                                                    | Abas sincro-<br>nizadas  |                   |
|                                         |                                          |                |                          | 🖸 Entrar no Syr                                                                                                    | nc                       |                   |
|                                         |                                          |                |                          | + Personalizar                                                                                                    |                          | 0 U               |
|                                         |                                          |                |                          |                                                                                                    |                          |                   |
|                                         |                                          |                |                          |                                                                                                    |                          | 1                 |
| L                                       |                                          | ) (            |                          |                                                                                                    |                          | J                 |

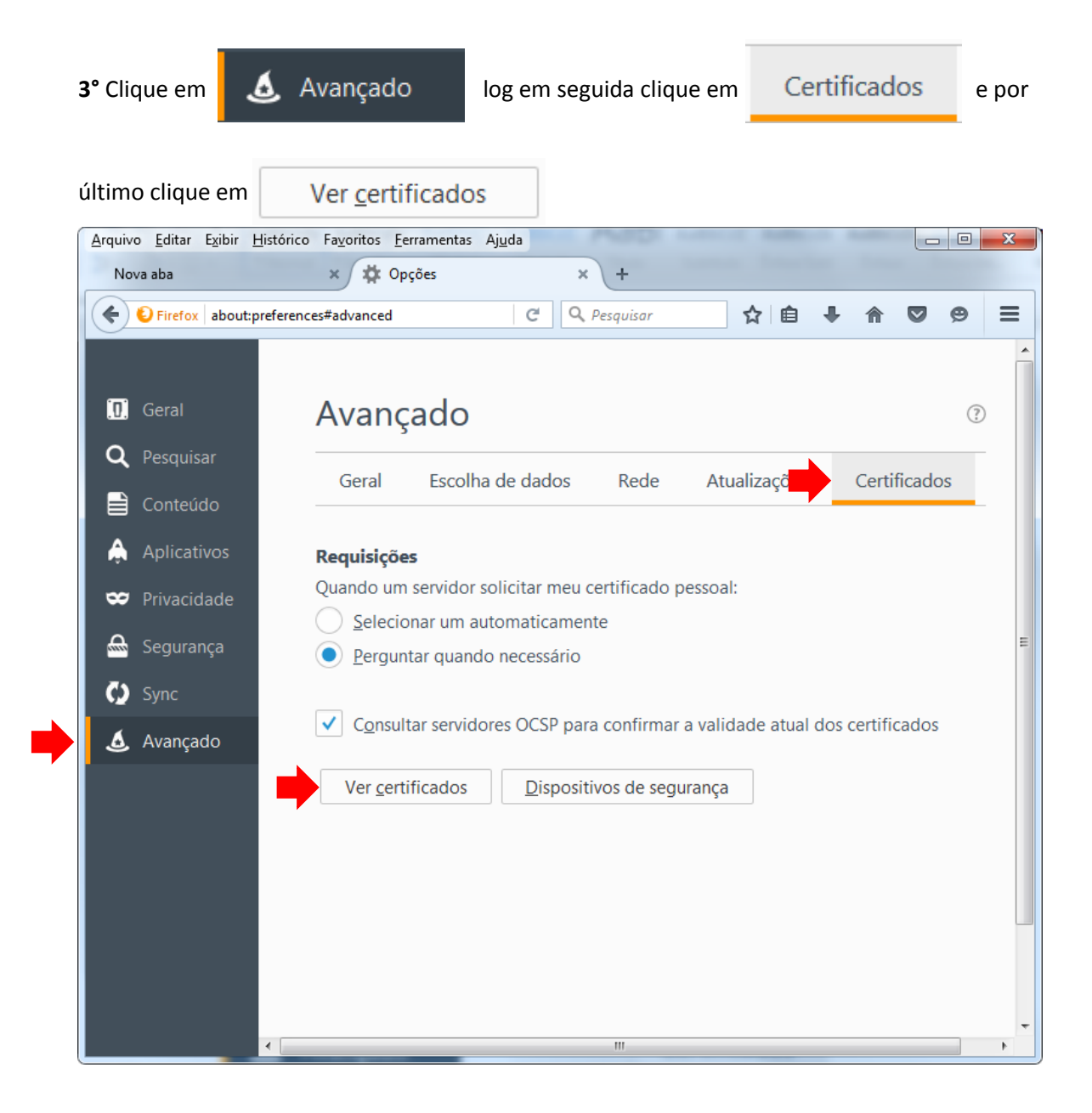

4° Clique em Autoridades e logo em seguida Importar

| Seus certificados Pessoas Service Au    | toridades Outros                              |          |
|-----------------------------------------|-----------------------------------------------|----------|
| Você possui certificados arquivados que | identificam estas autoridades certificadoras: |          |
| Nome do certificado                     | Dispositivo de segurança                      | E‡       |
| ⊿AC Camerfirma S.A.                     |                                               | <u> </u> |
| Chambers of Commerce Root - 200         | 8 Builtin Object Token                        |          |
| Global Chambersign Root - 2008          | Builtin Object Token                          |          |
| ⊿AC Camerfirma SA CIF A82743287         |                                               |          |
| Chambers of Commerce Root               | Builtin Object Token                          |          |
| Global Chambersign Root                 | Builtin Object Token                          |          |
| ⊿ACCV                                   |                                               |          |
| ACCVRAIZ1                               | Builtin Object Token                          | -        |
| Exibir C <u>o</u> nfiança Impo          | rtar Exportar Ex <u>c</u> luir                |          |
|                                         |                                               | ОК       |

**5°** Selecione o arquivo AC-Raiz-V5 salvo no mesmo caminho onde foi feito o Download no segundo passo (**2°**) e clique em Abrir

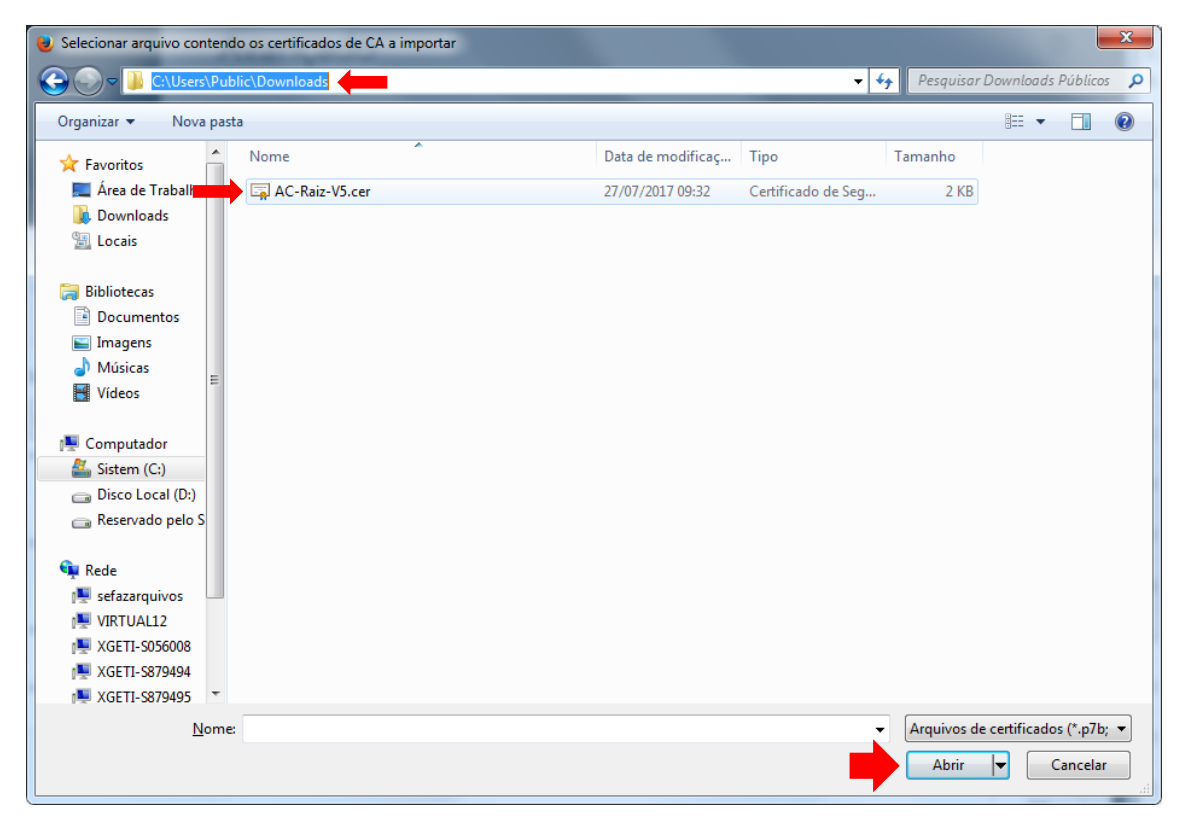

## 6° Marque todas as opções listadas na imagem e clique em OK

| ſ | Baixando o certificado                                                                                                    |
|---|----------------------------------------------------------------------------------------------------|
|   | Você foi solicitado a marcar como confiável uma nova Autoridade Certificadora (CA).                                                      |
|   | Deseja considerar "Autoridade Certificadora Raiz Brasileira v5" confiável para estes fins?                                               |
| ģ | Confiar nesta CA para identificar sites.                                                                                                 |
| ģ | 🔽 Confiar nesta CA para identificar usuários de e-mail.                                                                                  |
| ģ | Confiar nesta CA para identificar desenvolvedores de software.                                                                           |
|   | Antes de considerar confiável esta CA para algum fim, você deve examinar seu certificado, sua diretiva e procedimentos (se disponíveis). |
|   | OK Cancelar                                                                                                    |

## 7° Clique em OK e a instalação está concluída

| nciador de certificados                    |                                             |    |
|--------------------------------------------|---------------------------------------------|----|
| eus certificados Pessoas Servidores Autor  | idades Outros                               |    |
| Você possui certificados arquivados que id | entificam estas autoridades certificadoras: |    |
| Nome do certificado                        | Dispositivo de segurança                    | Ę  |
| ⊿AC Camerfirma S.A.                        |                                             |    |
| Chambers of Commerce Root - 2008           | Builtin Object Token                        |    |
| Global Chambersign Root - 2008             | Builtin Object Token                        |    |
| ⊿AC Camerfirma SA CIF A82743287            |                                             |    |
| Chambers of Commerce Root                  | Builtin Object Token                        |    |
| Global Chambersign Root                    | Builtin Object Token                        |    |
| ⊿ACCV                                      |                                             |    |
| ACCVRAIZ1                                  | Builtin Object Token                        | -  |
| E <u>x</u> ibir C <u>o</u> nfiança Importa | r Exportar Excluir                          |    |
|                                            | <b>→</b>                                    | ОК |
|                                            |                                             |    |